## MONTAGE PHOTO AVEC PICASA

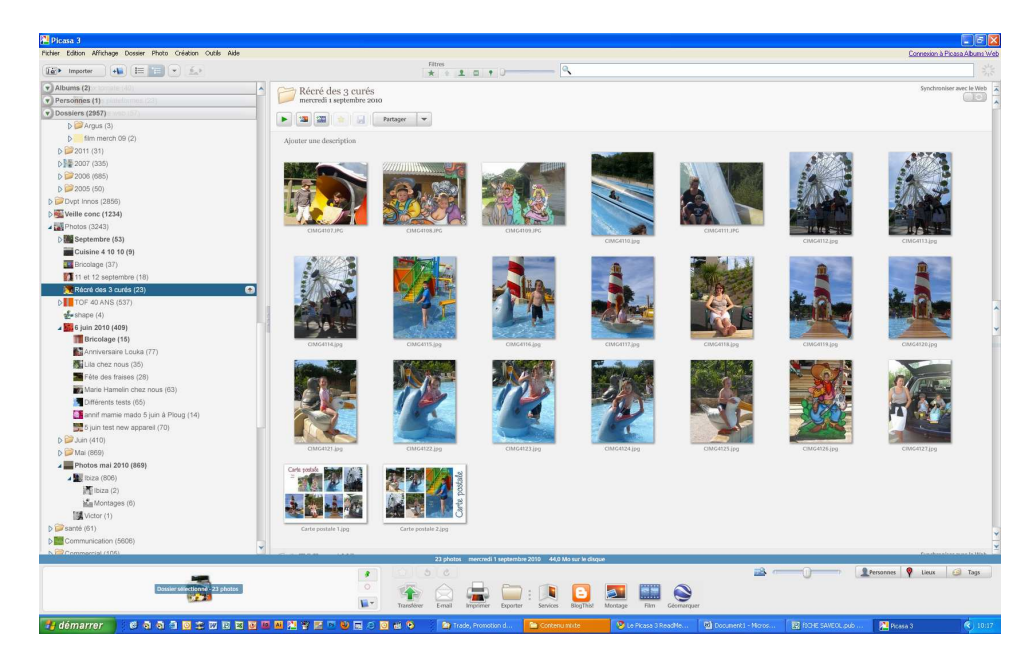

## Choisir ses photos

Puis cliquer sur l'icône verte en bas de page pour conserver la photo choisie

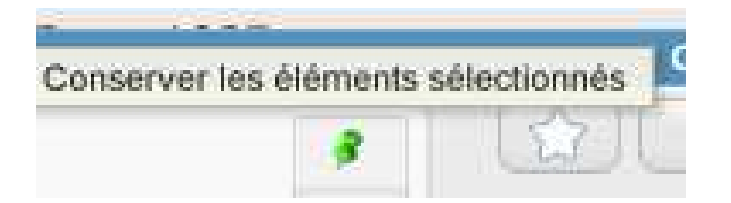

Si l'on veut retirer une photo alors cliquer sur le cercle rouge

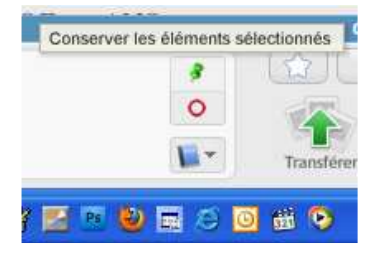

On peut sélectionner des photos mais aussi des fonds de couleur (à installer sur son disque dur et Picasa ira retrouver ces fonds de pages comme des images car il s'agit de fichiers JPG)

Une fois les éléments sélectionnés, on passe à l'étape suivante, la création du montage.

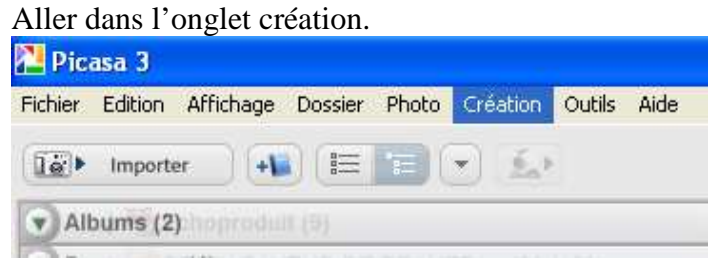

Puis dans montage photo

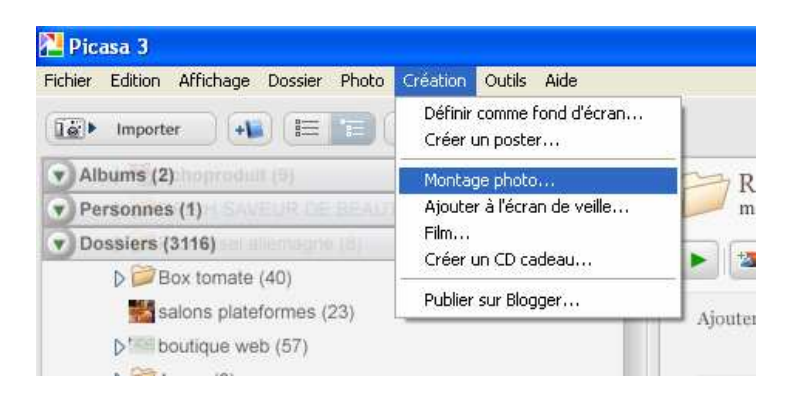

S'ouvre alors une fenêtre avec tous les choix possibles et un aperçu sur la droite de la création

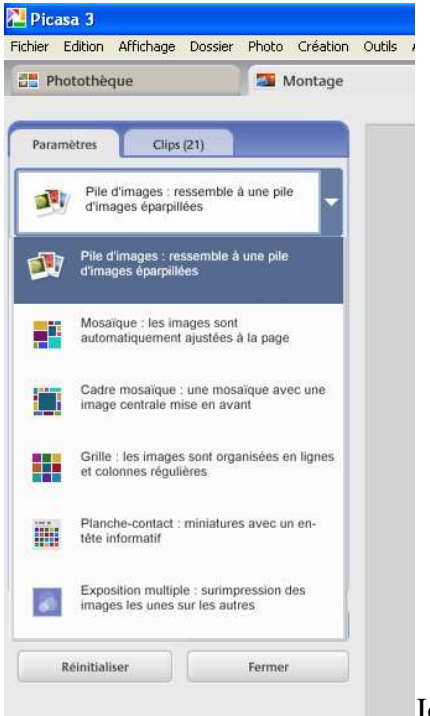

Jouer avec toutes les possibilités jusqu'à trouver ce qui convient, par exemple :

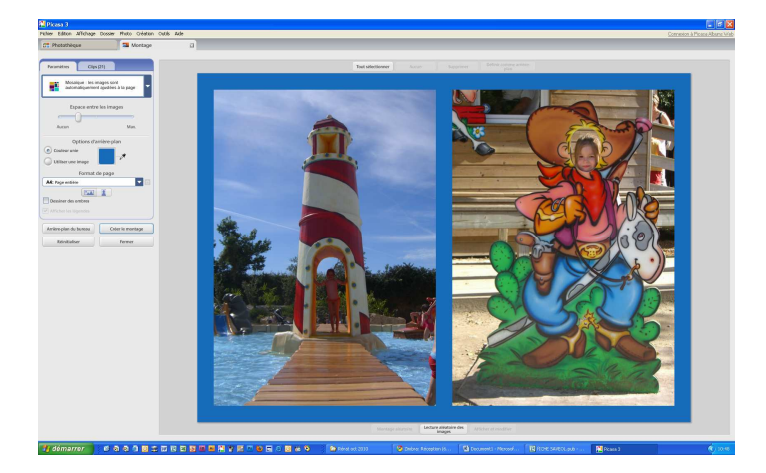

A ce moment là, il faut aussi définir la taille de votre créa : Plusieurs possibilités ...

|                           | Fichier Edition Affichag                                                                                         | e Dossier Photo Création |
|---------------------------|----------------------------------------------------------------------------------------------------|--------------------------|
|                           | Photothèque                                                                                                    | Montage                  |
|                           | Paramètres Cli                                                                                                   | xs (21)                  |
|                           | Affichage actuel: 1680<br>5 x 8<br>9 x 13: Tirages petit form<br>10 x 15: Tirages grand fo<br>13 x 18<br>20 x 25 | at mat                   |
| Options d'arrière-plan    | A4: Page entière                                                                                                 |                          |
| e<br>image                | Carré: Pochette du CD<br>4:3: Écran standard<br>16:10: Écran large<br>16:9: HDTV                                 |                          |
| Format de page            | 5:3: Cadre photo grand é                                                                                         | ran                      |
| tière                     | Ajouter un format personnanse                                                                                    | onnalisé                 |
| Contraction of the second |                                                                                                    | and the second second    |

Une fois ces éléments définis, c'est de la mise en page qu'il reste à faire.

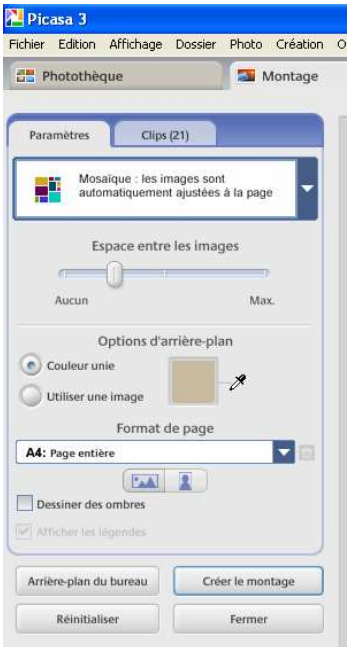

l'espace entre les image = la couleur de fond, utiliser la pipette pour aller piocher une couleur qui se trouve dans une des photos.

Vous pouvez rajouter des ombres, pour mettre en relief les photos.

Exemple pour le fond, j'ai pioché dans le bleu du pantalon du cowboy

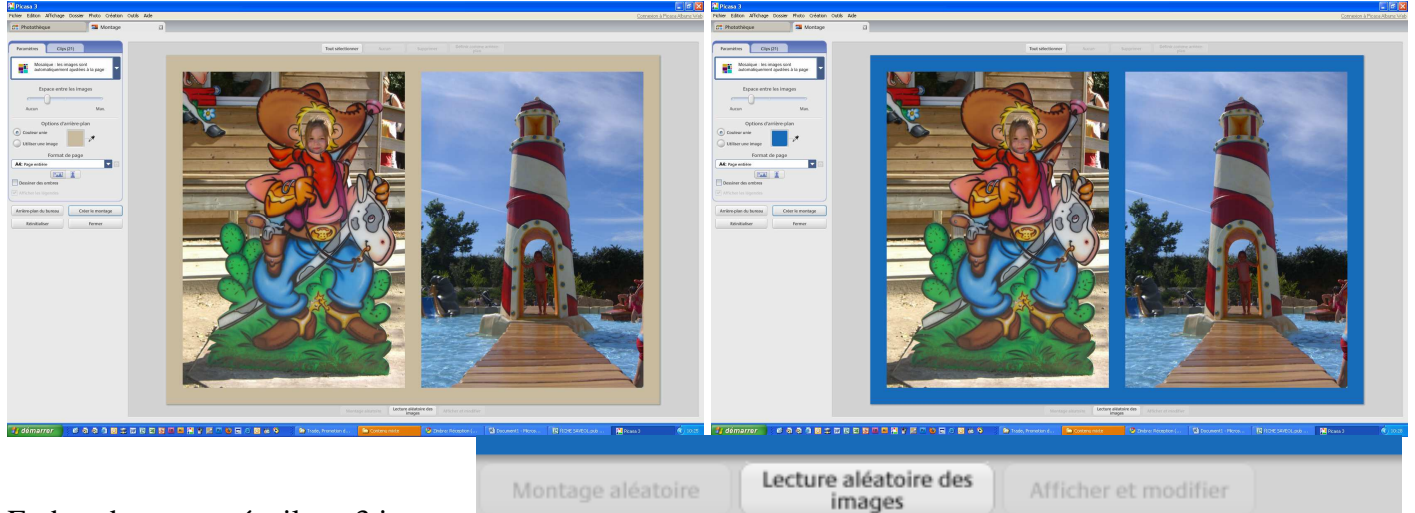

En bas de votre créa, il y a 3 icones

La lecture aléatoire des images, permet de faire changer de place aux images : cliquez autant de fois que nécessaire jusqu'à que vous trouviez un agencement qui convient.

Picasa ne permet pas dans le montage photo de mettre les photos là ou on souhaite exactement, c'est Picasa qui décide.

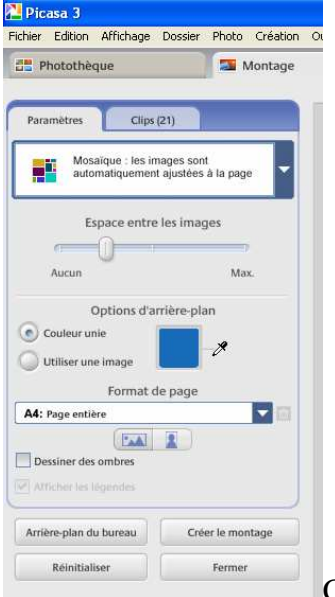

## Une fois votre montage réalisé, il faut le créer : icône « créer le montage »

Cela peut prendre quelques secondes ....

Une nouvelle fenêtre s'ouvre avec toutes les fonctionnalités habituelles

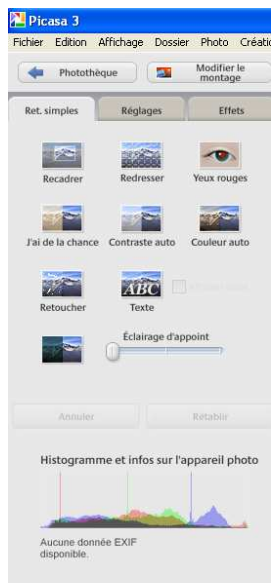

Il ne vous reste plus qu'à fignoler .... Parfois « j'ai de la chance » fait des petits miracles

## Rajouter du texte

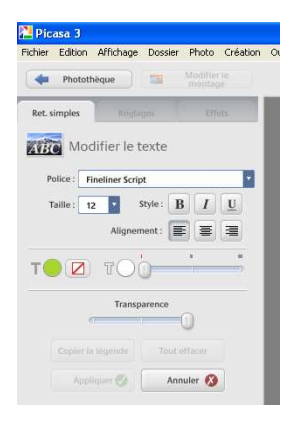

Saisir tout le texte souhaité, lui appliquer une police d'écriture Et le placer ou on veut : verticale / horizontale / diagonale ... tout est possible.

![](_page_4_Picture_1.jpeg)

Choisir sa couleur avec la pipette (idem que pour le fond).

Une fois toutes les modifs apportées, il faut « appliquer » afin de les prendre en compte.

Une fois la créa réalisée, il ne reste plus qu'à l'enregistrer :

![](_page_4_Picture_5.jpeg)

Il faut l'exporter dans son fichier et lui donner un nom.

Et voilà, y'a plus qu'à !! Bon courage.